Comment faire une recherche des chaines pour Technostar Derby et Derby 2

 Sur la télécommande, appuyez sur le bouton
 Menu ` pour accéder au Menu principal du récepteur

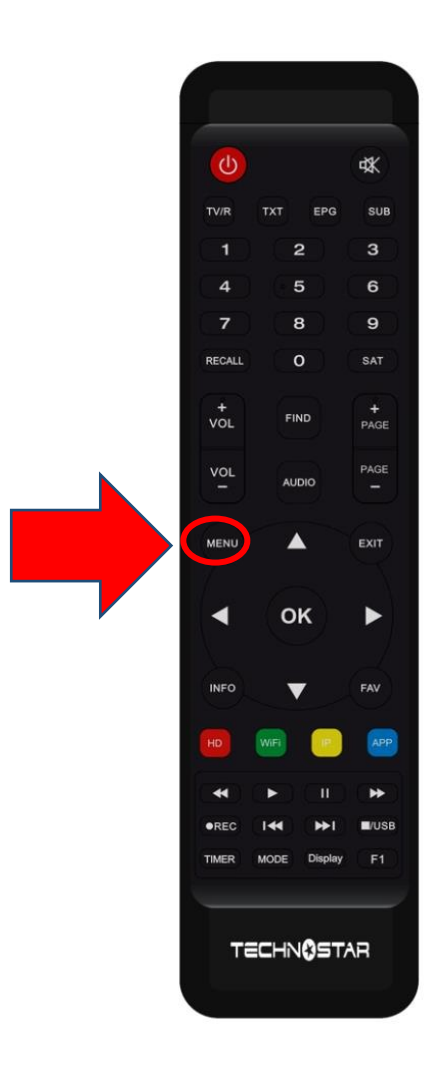

## 2) Appuyez sur ' **Installation** '

|  |                | Ŕ                  | 20:58 |
|--|----------------|--------------------|-------|
|  |                | Installation       | า     |
|  |                |                    |       |
|  |                | Réglage d'antenne  | es    |
|  |                | Installation USALS |       |
|  |                | Défaut D'usine     |       |
|  |                | Menu du Patch      |       |
|  | ( <del>`</del> |                    |       |

## 3) Cliquez sur '**Réglage d'antennes** '

| ٢ | <b>२</b> 1:00      |   |
|---|--------------------|---|
|   | Installation       |   |
|   | Réclace d'antennes | 7 |
|   | Installation USALS |   |
|   | Défaut D'usine     |   |
|   | Menu du Patch      |   |
|   |                    |   |
| Ś |                    |   |
|   |                    |   |

4) Sélectionnez le satellite de votre choix ainsi que le porte LNB associé à ce satellite.

|                                      |                        | Réglage d' |               |         | Intennes      |         |                   |   |
|--------------------------------------|------------------------|------------|---------------|---------|---------------|---------|-------------------|---|
|                                      |                        |            |               |         |               |         |                   | _ |
|                                      | Satellite              |            | •             |         | Nilesat (7W)  |         |                   |   |
|                                      | Transponder            |            |               | 11996/H | 1/30000/Autor | natique |                   |   |
|                                      | Type du LNB            |            |               |         | Type du LNB   |         |                   |   |
|                                      | Alimentation du LN     | ۱B         |               |         | 13V/18V       |         |                   |   |
|                                      | 22KHz                  |            |               |         | Automatique   |         |                   |   |
|                                      | DiSEqC1.0              |            |               |         | LNB4          |         |                   |   |
|                                      | DiSEqC1.1              |            |               |         | Non           |         |                   |   |
|                                      | Moteur                 |            |               |         | Non           |         |                   |   |
| Intensi                              | ité                    |            | 96%           | Qualité |               |         | 76%               |   |
| <ul> <li>Ајоц</li> <li>ОК</li> </ul> | uter d<br>Liste Pop-up | ● Déplacer | jer les param | etres   | O Supprimer   | n Error | Renomme<br>Sortir | r |

5) Allez à la dernière ligne 'Recherche avancer', sélectionnez ' Chercher Satellite ', puis appuyez sur le bouton OK de votre télécommande pour démarrer la recherche des chaines.

|                      | Réglage    | d'antennes             |                      |  |
|----------------------|------------|------------------------|----------------------|--|
| Mode Scan            |            | Toutes les Chaîne      | es                   |  |
| Recherche avance     | - <b>-</b> | Chercher Satellit      | e 🕨                  |  |
|                      |            |                        |                      |  |
|                      |            |                        |                      |  |
|                      |            |                        |                      |  |
|                      |            |                        |                      |  |
|                      |            |                        |                      |  |
| Intensité            | 96%        | Qualité                | 76%                  |  |
| OK Recherche avancer | Changer le | es parametres 🛛 🗢 Prog | ram Error 🛛 🛏 Sortir |  |

## La recherche des chaines a commencé

|                                              | F                                                                                                    | Rech                              | erche                                              |                                                                                     |  |
|----------------------------------------------|----------------------------------------------------------------------------------------------------|-----------------------------------|----------------------------------------------------|-------------------------------------------------------------------------------------|--|
| 0121<br>0122<br>0123<br>0124<br>0125<br>0126 | TV<br>Sharjah SD<br>\$ belN SPORTS 1<br>\$ belN SPORTS 2<br>\$ belN SPORTS 3<br>\$ belN SPORTS 5<br>\$ belN SPORTS MAX 3 | OO:<br>HD<br>HD<br>HD<br>HD<br>HD | 45<br>0023<br>0024<br>0025<br>0026<br>0027<br>0028 | Radio<br>WATAR SHJ<br>\$ Unname<br>\$ Unname<br>\$ Unname<br>\$ Unname<br>\$ Unname |  |
| Intensité                                    | Nilesat (7W)                                                                                                    | 97%                               | 14/9<br>Qualité<br>Sortir                          | 99 : 11030 , V , 5000 , 3/4<br>92%                                                  |  |

## Félicitations, la recherche des chaînes a été effectuée avec succès.

| Toutes les cha           | aines            |      | Ŕ      |
|--------------------------|------------------|------|--------|
| 0001 Al Aoula Inter HD   | нр               |      |        |
| 0002 2M Maroc            |                  |      |        |
| 0003 Al Maghribia HD     | но               | MASS |        |
| 0004 Assadissa HD        | HD               |      |        |
| 0005 Laayoune TV HD      | HD               |      |        |
| 0006 Athaqafia HD        | HD               |      |        |
| 0007 Tamazight HD        | но               |      |        |
| 0008 Arryadia HD         | HD               |      |        |
| Nilesat 11471 , V , 2750 | 00 , Automatique |      |        |
| S1 V101 A102             | SNRT             |      | 000    |
| AZ                       | TP<br>Editer     |      | िल्यी। |